Οδηγίες συμπλήρωσης του πεδίου <code><code>`KAEK ακινήτου'' στο E9</code></code>

Ιούλιος 2013

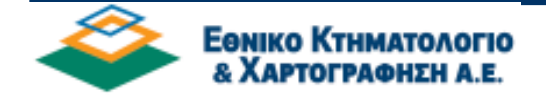

Με τον νόμο 4164/2013 προβλέφθηκε η διασύνδεση των κεντρικών υπολογιστικών συστημάτων της ΕΚΧΑ Α.Ε. και της Γενικής Γραμματείας Πληροφοριακών Συστημάτων (ΓΓΠΣ) με σκοπό την παροχή δυνατότητας πρόσβασης στα στοιχεία των ηλεκτρονικών αρχείων και ανταλλαγής δεδομένων με σύγχρονα τεχνικά μέσα. Με τον τρόπο αυτό:

- α) η κτηματολογική βάση δεδομένων εμπλουτίζεται με έγκυρες πληροφορίες
- β) το έργο της ΓΓΠΣ ενισχύεται με πρόσθετα αξιόπιστα εργαλεία
- γ) ικανοποιείται η σύζευξη αρχείων των δημοσίων υπηρεσιών και καταπολεμείται η γραφειοκρατία

Η συμπλήρωση του πεδίου «ΚΑΕΚ ακινήτου» στην εφαρμογή «Υποβολή Στοιχείων Ακινήτων Ε9» αφορά καταρχήν τις περιοχές όπου λειτουργεί Κτηματολόγιο, αλλά και τις περιοχές στις οποίες είναι σε εξέλιξη η κτηματογράφηση (στη δεύτερη περίπτωση αντί του ΚΑΕΚ συμπληρώνεται ο Κωδικός Αριθμός Ιδιοκτησίας).

Είναι φυσικό, ότι εάν το ακίνητό σας βρίσκεται σε περιοχή που <u>δεν</u> έχει ξεκινήσει κτηματογράφηση δεν συμπληρώνετε το σχετικό πεδίο.

Προς το παρόν η συμπλήρωση είναι προαιρετική

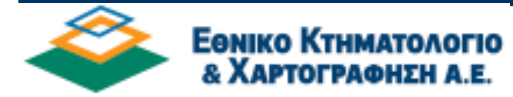

## Εάν το ακίνητο βρίσκεται σε περιοχή που λειτουργεί Κτηματολόγιο

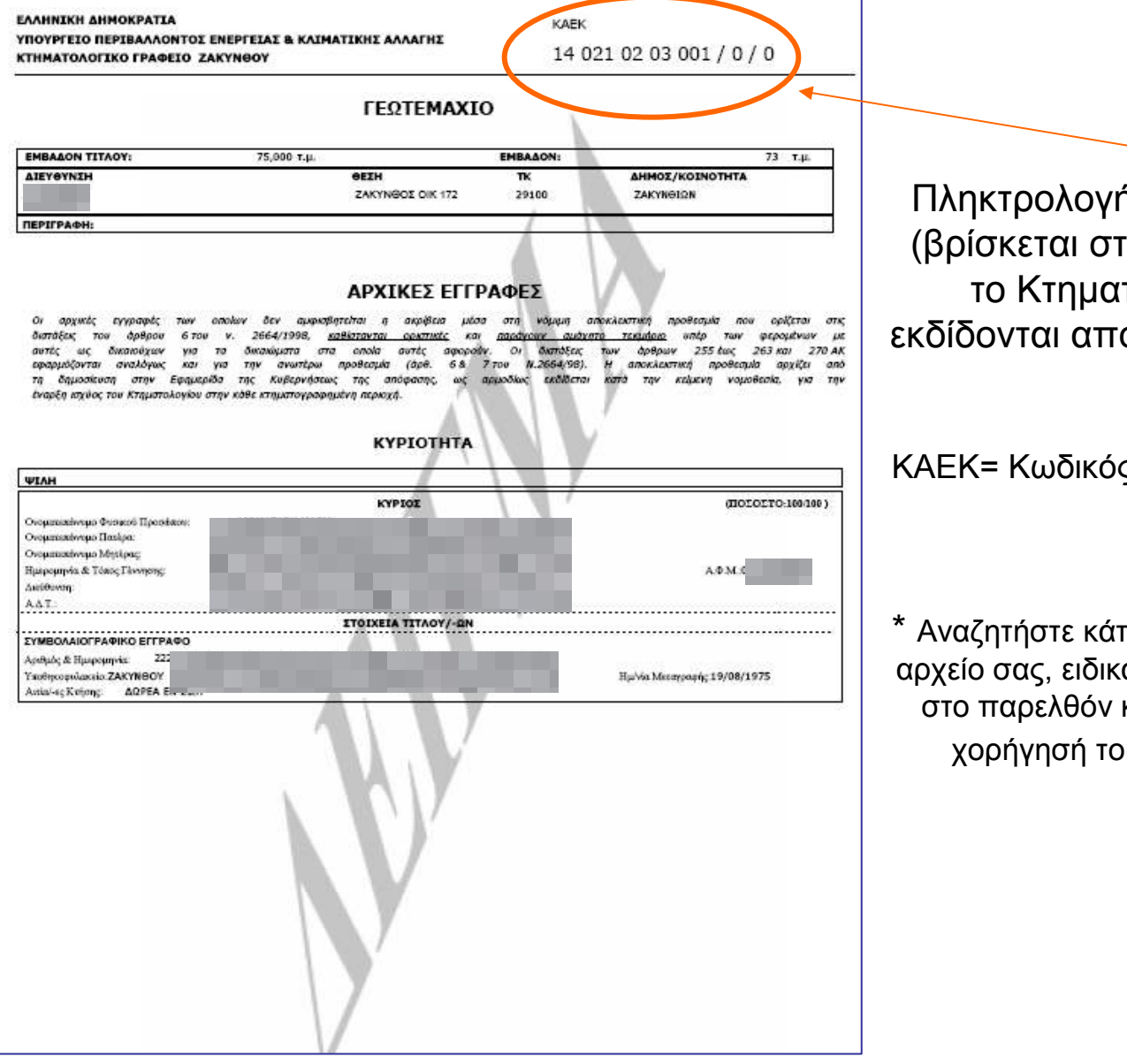

Πληκτρολογήστε τον ΚΑΕΚ του ακινήτου (βρίσκεται στο Κτηματολογικό Φύλλο & το Κτηματολογικό Διάγραμμα που εκδίδονται από το Κτηματολογικό Γραφείο\*)

ΚΑΕΚ= Κωδικός Αριθμός Εθνικού Κτηματολογίου

\* Αναζητήστε κάποιο από τα παραπάνω έγγραφα στο αρχείο σας, ειδικά εάν έχετε προβεί σε άλλη ενέργεια στο παρελθόν και το έχετε ήδη εκδώσει, καθώς η χορήγησή τους απαιτεί και καταβολή τέλους.

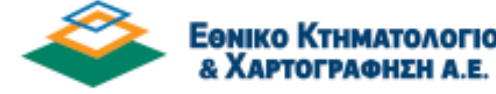

## Εάν το ακίνητο βρίσκεται σε περιοχή που είναι σε εξέλιξη κτηματογράφηση

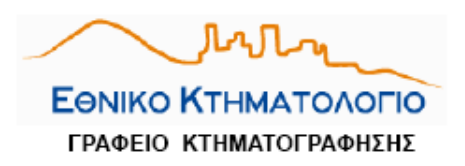

| ΤΟΠΙΚΟ ΔΙΑΜΕΡΙΣΜΑ:<br>ΝΟΜΟΣ: | ΔΡΑΜΑΣ<br>ΔΡΑΜΑΣ |                   | ΗΜ/ΝΙΑ ΥΠΟΒΟΛΗΣ ΔΗΛΩΣΗΣ : | 03/01/2013 |
|------------------------------|------------------|-------------------|---------------------------|------------|
| ΑΡ. ΠΡΩΤΟΚΟΛΛΟΥ ΔΗΛΩΣΗΣ:     |                  | 09014000101230122 |                           |            |

## ΑΠΟΔΕΙΚΤΙΚΟ ΥΠΟΒΟΛΗΣ ΔΗΛΩΣΗΣ Ν.2308/95

ΤΟ ΠΑΡΟΝ ΕΠΕΧΕΙ ΘΕΣΗ ΒΕΒΑΙΩΣΗΣ ΥΠΟΒΟΛΗΣ ΔΗΛΩΣΗΣ

ΣΤΟΙΧΕΙΑ ΔΙΚΑΙΟΥΧΟΥ

| ΣΤΟΙΧΕΙΑ ΦΥΣΙΚΟΥ ΠΡΟΣΩΠΟΥ     |                 |  |  |
|-------------------------------|-----------------|--|--|
| Επώνυμο ΤΣΕΊΝΕΣ               | υνομα ΣΤΑΜΑΤΙΟΣ |  |  |
| Ονομα Πατρός ΑΓΓΕΛΟΣ          | A¢M 123607135   |  |  |
| кадыкое проеблоу: 09014000110 | 44718           |  |  |

ΣΤΟΙΧΕΙΑ ΑΚΙΝΗΤΩΝ - ΔΗΛΩΘΕΝΤΩΝ ΔΙΚΑΙΩΜΑΤΩΝ

| a/a | Κωδικός Ιδιοκτησίας | Θέση ακινήτου στον τίτλο | Στοιχεία ακινήτου στον τίτλο |                | Παρατηρήσεις |
|-----|---------------------|--------------------------|------------------------------|----------------|--------------|
|     |                     |                          | Αρ. Κτιρίου /<br>Καθέτου     | Αρ. Ιδιοκησίας |              |
| 1   | 090140001013504382  | ΝΙΚΗΦΟΡΟΥ ΦΩΚΑ 1         |                              | 2              |              |
|     |                     |                          |                              |                |              |
|     | Είδος Δικαιώματος:  |                          |                              |                |              |

Πληκτρολογήστε τον Κωδικό Αριθμό Ιδιοκτησίας (βρίσκεται στο Αποδεικτικό Υποβολής Δήλωσης που έχετε λάβει κατά την υποβολή της δήλωσης)

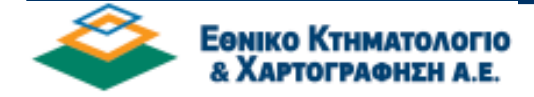